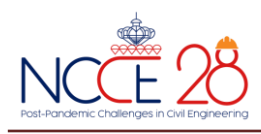

# การศึกษาวิเคราะห์โครงสร้างอาคารด้วยโปรแกรม ETABS กรณีศึกษา : โครงการฟื้นฟูเมืองชุมชนดินแดง อาคารอยู่อาศัยรวมแปลง G Analysis of Building Systems by Program ETABS Case Study : Building Type G. Urban Renewal Din Daeng Community

### ศรีเดช ใจสูง\* ชาญชัย รัตน์นราทร และ ถาวร ล่องตี้

ภาควิชาวิศวกรรมโยธา คณะวิศวกรรมศาสตร์ มหาวิทยาลัยกรุงเทพธนบุรี จ.กรุงเทพมหานคร \*Corresponding author; E-mail address: 6340430042@bkkthon.ac.th

### บทคัดย่อ

การศึกษานี้ได้ให้ความสำคัญต่อระบบโครงสร้างอาคารสูงเพื่อความ ปลอดภัยขององค์รวมอาคารซึ่งอยู่ภายใต้ข้อกำหนดเนื่องจากแรงกระทำ ภายนอกส่งผลต่อการหาแรงภายในที่เกิดขึ้นจริง ซึ่งมีที่ตั้งอยู่ในพื้นที่เขตดิน แดง กรุงเทพมหานคร โดยการศึกษาครั้งนี้ได้รับความอนุเคราะห์จากการ เคหะแห่งชาติซึ่งอนุญาตให้ศึกษาอาคารอยู่อาศัยรวมแปลง G ขนาดความ สูง 28 ชั้น ในโครงการพื้นฟูเมืองชุมชนดินแดง ดังนั้นผู้จัดทำจึงกำหนดใช้ โปรแกรม ETABS ซึ่งมีความเหมาะสมสำหรับการวิเคราะห์โครงสร้าง ประเภทอาคารสูง โดยเฉพาะการวิเคราะห์แรงแผ่นดินไหวที่กระทำต่อ อาคารแบบพลศาสตร์ structure dynamics analysis ซึ่งอาคารหลังนี้ได้ ใช้หลักเกณฑ์ มยผ.1301/1302-52 และได้ก่อสร้างแล้วเสร็จเมื่อเดือน อันวาคม พ.ศ.2559 แต่ปัจจุบันได้มีการปรับใช้ มยผ.1301/1302-61 ดังนั้น ผู้เขียนจึงได้ใช้มาตรฐานใหม่เพื่อเปรียบเทียบโดยการจำลองรูปแบบอาคาร ที่ถูกต้องเป็นสำคัญ เพื่อนำผลที่ได้มาวิเคราะห์โครงสร้างด้วยระเบียบวิธี*ไฟ ในต์เอลิเมนต์* (FEM) เทียบเคียงกับแบบก่อสร้างต้นฉบับเดิม (as-built drawing) ของอาคารหลังนี้

คำสำคัญ: การวิเคราะห์อาคารสูง, โปรแกรม ETABS, การเคหะแห่งชาติ, มยผ.1301/1302-61, วิเคราะห์โครงสร้างด้วยระเบียบวิธีไฟไนต์เอลิเมนต์

#### Abstract

The major of this research focuses on residential high-rise building, for the safety of the building, which is under the requirements because the external force affects the actual internal force. The subject of this case study was 28-storey of G plot in the Din-Daeng Community Urban Rehabilitation Project; therefore, the authors using the ETABS Program, which is suitable for high-rise building elements analyzed especially the seismic forces action analysis on the structural dynamics analysis of the building. The building was done in 2016 by followed DPT Standard 1301/1302-52 then has been adjusted to DPT Standard 1301/1302-61. Therefore, the authors using the latest standard for simulating the correct building model and analysis the result by Finite Element Method (FEM) to compare with as-built drawing.

Keywords: High-Rise Building analysis, ETABS Program, National Housing Authority, DPT Standard 1301/1302-61, Finite Element Method

#### 1. คำนำ

หนึ่งในปัจจัยสี่ที่มีความสำคัญต่อการดำรงชีวิต คือ "ที่อยู่อาศัย" แต่ หลายคนอาจมีข้อจำกัดในการมี "บ้าน" เป็นของตนเอง โดยเฉพาะผู้มี รายได้น้อย ภาครัฐจึงได้เข้ามาช่วยเหลือและแก้ไขปัญหาโดยการสร้างที่อยู่ อาศัยที่มีราคาไม่แพง เพื่อให้กลุ่มผู้มีรายได้น้อยสามารถเข้าถึงที่อยู่อาศัย เหล่านี้ได้ "โครงการฟื้นฟูเมืองชุมชนดินแดง" ถึงวันนี้อาคารแฟลตดินแดง ชุดแรกมีอายุกว่า 50 ปี สภาพอาคารมีความเสี่ยงต่อความปลอดภัยในชีวิต และทรัพย์สินของผู้พักอาศัย แนวคิดดำเนินการฟื้นฟูเมืองชุมชนดินแดงจึง เกิดขึ้น ภายใต้แผนแม่บทการพัฒนาพื้นที่และฟื้นฟูเมืองชุมชนดินแดงจึง เกิดขึ้น ภายใต้แผนแม่บทการพัฒนาพื้นที่และฟื้นฟูเมืองชุมชนดินแดงจริง แรก เมื่อ พ.ศ. 2543 และได้ดำเนินการปรับปรุงแผนแม่บทดังกล่าวอย่าง ต่อเนื่อง ควบคู่ไปกับการให้ความสำคัญทั้ง 4 มิติ ได้แก่ สังคม เศรษฐกิจ สิ่งแวดล้อม และสุขภาวะ ภายใต้แนวทางการพัฒนาชุมชนของการเคหะ แห่งชาติ มุ่งเน้น "ทำนุบำรุง ปรับปรุง พัฒนา" ซึ่งคณะรัฐมนตรีมีมติเมื่อ 17 สิงหาคม 2559 เห็นชอบในหลักการแผนแม่บทโครงการฟื้นฟูเมือง ชุมชนดินแดงซึ่งผู้เขียนได้เลือกโครงการกลุ่มอาคารแปลง G จำนวน 1หลัง โดยมีความสงของอาคารจำนวน 28ชั้น พื้นที่ 22,000 ตารางเมตร [1]

โปรแกรม ETABS เป็นซอฟต์แวร์เพื่อวิเคราะห์การออกแบบระบบ โครงสร้างอาคารมีการประมวลผลที่แสดงในรูปของกราฟฟิกซึ่งเข้าใจง่าย

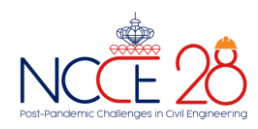

รวมถึงการสร้างโมเดล สามารถวิเคราะห์และออกแบบในโปรแกรมเดียวโดย การใช้ฐานข้อมูลเดียวกัน ซึ่งส่วนมากอาคารสูงมักจะมี ระบบพื้น และ เสา จัดวางเรียงตามแนวเส้นกริด ที่ซ้ำๆ และเหมือนกัน การบันทึกข้อมูลจะต้อง อ้างอิงตามระบบโครงสร้างอาคาร เนื่องจากอาคารของการเคหะที่ผู้เขียน นำมาศึกษา เป็นอาคารซุดพักอาศัยขนาดใหญ่ และเป็นอาคารสูงที่มีรูปทรง สม่ำเสมอ (Regular) [2] มีระบบโครงสร้างที่สอดคล้องตามเงื่อนไขในการ ใช้โปรแกรม ETABS เพื่อวิเคราะห์ผลกระทบต่อโครงสร้างในการรับแรง รวมถึงแรงลมและแรงแผ่นดินไหวในอาคารกรณีศึกษา จึงทำให้ทราบถึง แนวทางและผลกระทบต่อการวิเคราะห์โครงสร้างอาคารประเภทนี้

# 2. รายละเอียดที่ตั้งโครงการฟื้นฟูเมืองชุมชนดินแดง

ชุมชนดินแดงตั้งอยู่บริเวณแขวงดินแดง เขตดินแดง ขนาดพื้นที่ชุมชน รวม 635 ไร่ ที่ดินเกือบทั้งหมดเป็นที่ราชพัสดุ โดยการเคหะแห่งชาติ กรุงเทพมหานคร และหน่วยงานอื่นๆ เป็นผู้ใช้ประโยชน์ในที่ดิน ส่วนการ เคหะแห่งชาติ เป็นผู้ใช้ประโยชน์ 211.5 ไร่ ซึ่งเป็นที่ราชพัสดุประมาณ 192.0 ไร่ และที่การเคหะแห่งชาติประมาณ 19.5 ไร่ มีถนนสายหลักที่ สำคัญผ่านบริเวณโครงการ คือ ถนนวิภาวดี-รังสิต และถนนดินแดง บริเวณ โครงการนอกจากจะเป็นย่านที่พักอาศัยสาหรับ ผู้มีรายได้น้อย และปาน กลางขนาดใหญ่ แล้วยังเป็นแหล่งงานทั้งภาครัฐและเอกชนที่สำคัญ ได้แก่ ศาลาว่าการกรุงเทพมหานครแห่งใหม่ กระทรวงแรงงาน โรงเรียน โรงพยาบาลราชานุกูล สนามกีฬาไทย-ญี่ปุ่น และสำนักงานเอกชนหลาย แห่งขอบเขตที่ดินที่ของโครงการพื้นฟูเมืองชุมชนดินแดง มีดังนี้

| ทิศเหนือ    | ติดถนนมิตรไมตรี             |
|-------------|-----------------------------|
| ทิศใต้      | ติดถนนดินแดง และบึงมักกะสัน |
| ทิศตะวันออก | ติดถนนประชาสงเคราะห์        |
| ทิศตะวันตก  | ติดถนนวิภาวดี – รังสิต      |

แนวทางในการพื้นฟูเมืองชุมชนดินแดงได้กำหนดการใช้พื้นที่โครงการ ให้มีความเหมาะสมกับศักยภาพและลักษณะที่ตั้งทางกายภารวมถึงปัจจัย ต่างๆ ที่มีผลต่อรูปแบบการพัฒนา เช่น กิจกรรมที่มีอยู่เดิมและสังคมภายใน พื้นที่ โดยการจัดทำโครงการฟื้นฟูเมืองชุมชนดินแดงจะพิจารณารูปแบบ การพัฒนาโครงการสามารถแบ่งรูปแบบการพัฒนาพื้นที่เป็นที่อยู่อาศัยใหม่ เป็น 2 ส่วน หลัก ๆ คือ

 พื้นที่รองรับผู้อยู่อาศัยเดิม กำหนดให้อยู่บริเวณ แปลง G แปลง A แปลง C และ D1

2 พื้นที่รองรับผู้อยู่อาศัยใหม่ กำหนดให้อยู่บริเวณแปลง B แปลง E และแปลง D2 รวมถึง พื้นที่ปรับปรุงอาคารรอการพัฒนา และพื้นที่สีเขียว กำหนดให้อยู่บริเวณ แฟลต ช1-ช11, แฟลต พ1-พ10,แฟลต ค1-ค2 และ แฟลต 8 ชั้น

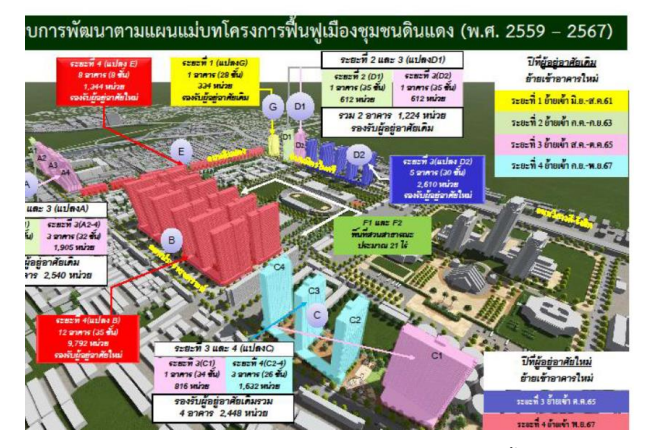

**รูปที่ 1** รูปแสดงภาพรวมการพัฒนาโครงการตามแผนแม่บทโครงการฟื้นฟูเมืองชุมชน ดินแดง (พ.ศ. 2559 – 2567)

# 3. ข้อมูลสำหรับการจำลองด้วยโปรแกรม ETABS

โปรแกรมหรือซอฟต์แวร์ช่วยในการวิเคราะห์หาแรงและผลตอบสนอง ที่เกิดขึ้น เพื่อนำค่าที่ได้มาใช้ออกแบบ ซึ่งการวิเคราะห์โครงสร้างโดยอาศัย โปรแกรม ETABS จะช่วยให้การออกแบบมีความสะดวกรวดเร็วยิ่งขึ้น

การวิเคราะห์และออกแบบโครงสร้าง มีความจำเป็นต้องใช้โปรแกรม คอมพิวเตอร์เข้ามาช่วยในการสร้างแบจำลอง วิเคราะห์ผลและออกแบบ ปริมาณเหล็กเสริม โดยเฉพาะอย่างยิ่งในกรณีที่โครงสร้างมีความซับซ้อน เช่น อาคารสูง อาคารขนาดใหญ่ อาคารพิเศษ เป็นต้น ดังนั้นการใช้ โปรแกรมคอมพิวเตอร์จะทำให้การวิเคราะห์และออกแบบโครงสร้างทำได้ อย่างสะดวกรวดเร็วขึ้น นอกจาการประยุกต์ใช้งานขั้นพื้นฐานแล้ว การใช้ โปรแกรมเพื่อการวิเคราะห์ปัญหาขั้นสูง ได้แก่การวิเคราะห์และออกแบบ อาคารต้านแผ่นดินไหว การออกแบบอาคารต้านแรงลม การวิเคราะห์และ ออกแบบมาฐานรากเสาเข็มรองรับเสาเดี่ยวและฐานรากรองรับกำแพงรับ แรงเฉือน ปัจจุบันทาง CSI.ได้ออกโปรแกรม ETABS version 20.1.0 แต่ใน กรณีศึกษานี้ผู้เขียนกำหนดใช้ ETABS Version 18.1.1 เพื่อวิเคราะห์ โครงสร้างอาคาร

### 3.1 การจัดเตรียมข้อมูลทั่วไปของอาคาร

อาคารที่ใช้สำหรับการศึกษาและออกแบบ เป็นอาคารสูง 28 ชั้น ประเภทอาคารอยู่อาศัยรวมแปลง G โครงการฟื้นฟูเมืองชุมชนดินแดง เจ้าของโครงการ การเคหะแห่งชาติ จำนวนหน่วยพักอาศัย534หน่วย

ระบบโครงสร้างอาคารเป็นคอนกรีตเสริมเหล็กชนิดโครงเฟรม เสา คาน พร้อมลิฟต์โดยสารรวมห้องเครื่องและแท้งค์เก็บน้ำชั้นสุดท้าย ระบบ พื้นส่วนใหญ่ของอาคารใช้ระบบพื้นไร้คาน Post tension

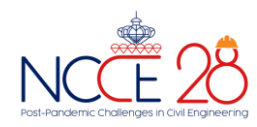

ที่ตั้งอาคารอยู่ในกรุงเทพมหานคร เขตดินแดง จึงกำหนดเกณฑ์ จาก ข้อมูลทางเอกสารพอจะสรุปค่ามาตรฐานได้ดังนี้

- O คอนกรีตใช้ fc' = 320 ksc. (ทรงกระบอก)
- O เหล็กเสริมคอนกรีต (เหล็กข้ออ้อย) SD40 ใช้ fy = 4,000 ksc
- O เหล็กเสริมคอนกรีต (เหล็กกลม) SR24 ใช้ fy = 2,400 ksc
- ผนังอิฐมวลเบาก่อน้ำหนัก 100 กก./ตร.ม
- ผนังคอนกรีตสำเร็จรูป (Precast Concrete) น้ำหนัก 290กก./ตร.ม
- มาตรฐานการคำนวนแรงลม มยผ. 1311-50
- มาตรฐานการออกแบบอาคารต้านทานการสั่นสะเทือนของ แผ่นดินไหว มยผ.1301/1302-61
- O มาตรฐานการออกแบบคอนกรีตเสริมเหล็ก ACI 318-08

### 3.2 การจัดเตรียมแบบโครงสร้างอาคาร

อาคารหลังนี้จากการสำรวจสถานที่จริงได้ทำการก่อสร้างแล้วเสร็จ ดังนั้นจึงนำแบบเดิมของโครงการเพื่อการวิเคราะห์โครงสร้างด้วยโปรแกรม ETABS เพื่อเปรียบเทียบกับแบบโครงสร้างเดิม โดยเริ่มจากโครงสร้างชั้น ฐานรากและชั้น Podium (ชั้นที่ 1 ถึงชั้นที่ 7) ซึ่งส่วนใหญ่จะประกอบไป ด้วยส่วนโถงต้อนรับ ส่วนบริการ ส่วนสำนักงาน ส่วนสันทนาการ และส่วน พื้นที่จอดรถดังแสดงในรูปที่ 2 และรูปที่ 3

แบบโครงสร้างชั้น Tower จากชั้นที่ 8 ชั้นที่ 28 ส่วนใหญ่ประกอบไป ด้วยส่วนโถงลิฟต์ ส่วนห้องพักอาศัย และจากชั้นดาดฟ้าขึ้นไปประกอบไป ด้วยพื้นที่ส่วนสันทนาการ พื้นที่ปลูกต้นไม้ ห้องเครื่องลิฟต์ และ พื้นที่แท้งค์ เก็บน้ำ คสล.ติดตั้งอยู่บนชั้นสูงสุดของอาคาร ดังแสดงในรูปที่ 4, รูปที่ 5 และ รูปที่ 6

้นอกจากนี้สิ่งที่ควรพิจารณาเป็นอย่างยิ่งคือ แบบขยายเสา คสล, คาน คสล, ผนัง คสล. และ พื้น คสล.

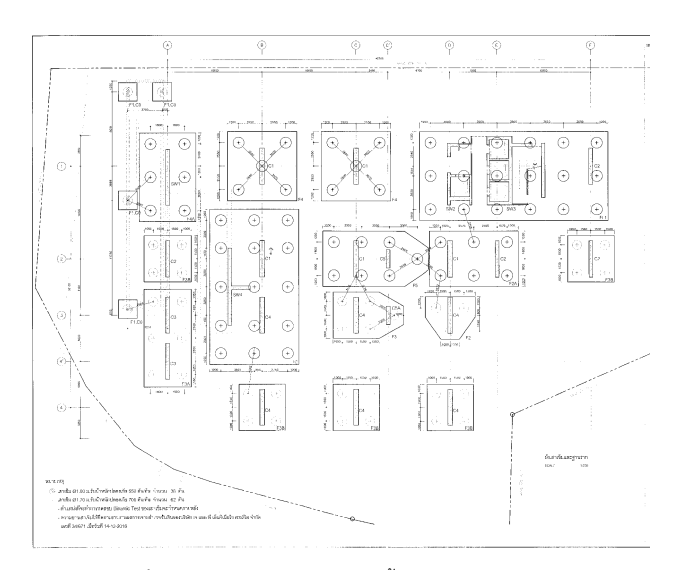

รูปที่ 2 รูปแสดงแบบแปลนโครงสร้างชั้นฐานราก อาคารแปลงG

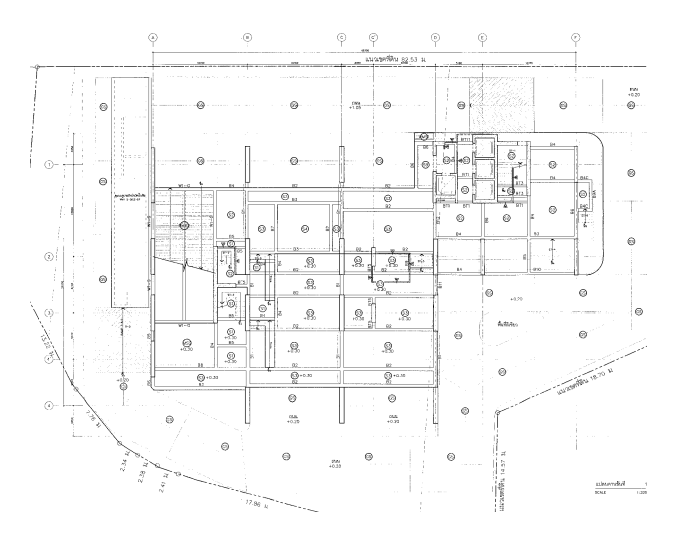

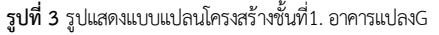

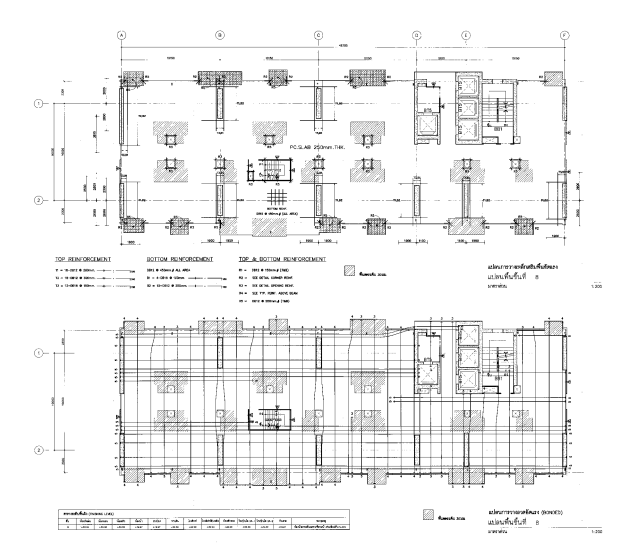

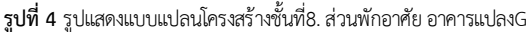

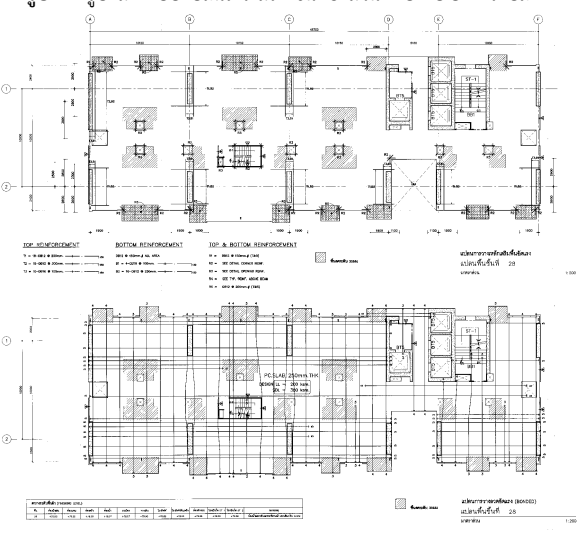

รูปที่ 5 รูปแสดงแบบแปลนโครงสร้างชั้นที่28. ส่วนพักอาศัย อาคารแปลงG

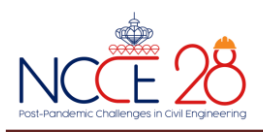

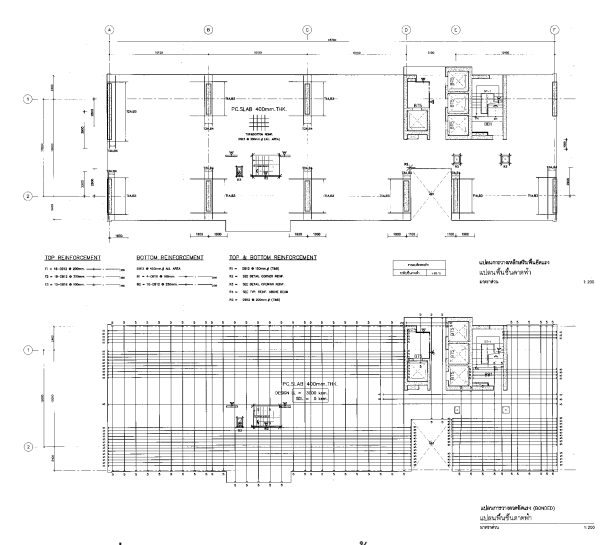

ร**ูปที่ 6** รูปแสดงแบบแปลนโครงสร้างชั้นดาดฟ้า อาคารแปลงG

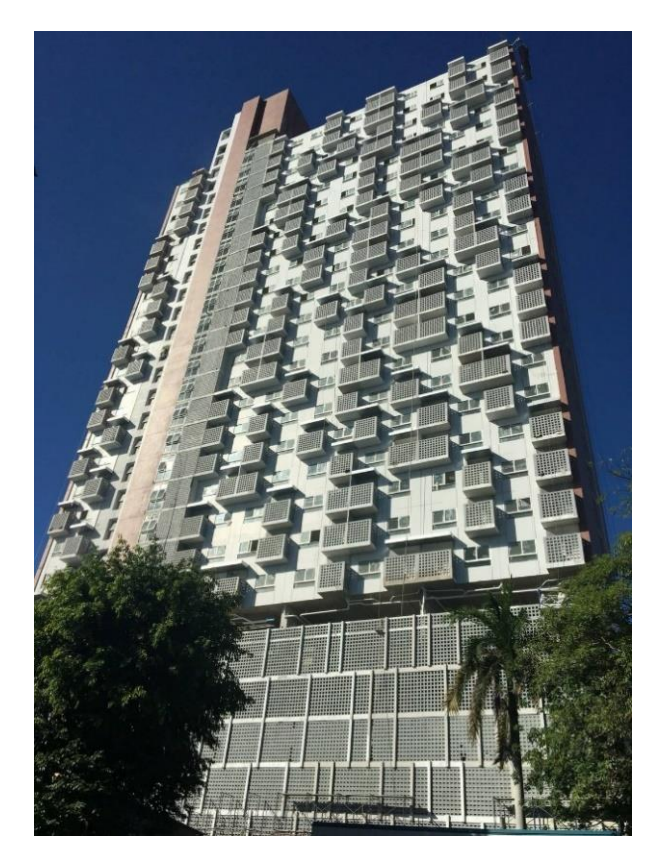

รูปที่ 7 รูปแสดงภายนอกอาคารแปลงG หลังจากก่อสร้างแล้วเสร็จ

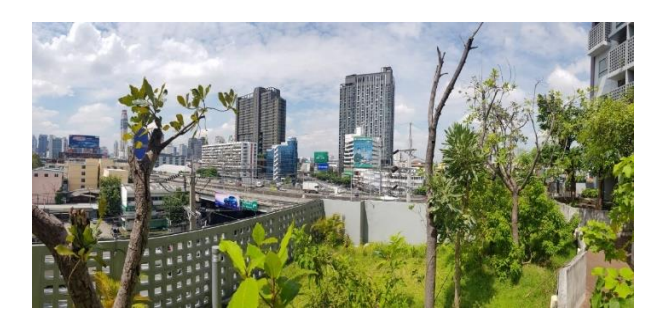

**รูปที่ 8** รูปแสดงพื้นที่จัดสวนบริเวณดาดฟ้าชั้นที่7 อาคารแปลงG

จากรูปที่ 7 แสดงถึงรูปแบบกรอบภายนอกของอาคารหลังนี้ และ รูปที่ 8 แสดงถึงพื้นที่ใช้สอยสำหรับจัดสวนบริเวณชั้นที่ 7 หลังจากเปิดใช้งานอาคาร หลังนี้แล้ว

# 4. ระเบียบวิธีการใช้โปรแกรม

เมื่อเริ่มเปิดโปรแกรมขึ้นมาจะพบกับหน้าจอตั้งต้นของโปรแกรม กรณี ที่มี File งาน เก่าที่เคยเปิดใช้จะแสดงเอาไว้ในช่อง RECENT MODELS ถ้า ต้องการทำงานใน File งานเก่าสามารถเปิดเลือกได้จากรายการ Open Existing Model ส่วนบนพื้นที่ด้านขวาจะแสดงรายการข้อมูลโปรแกรม ต่าง ๆ ของ CSI ในการศึกษานี้กำหนดใช้การสร้าง Model File งานใหม่ เริ่มจาก การเลือก New Model ซึ่งสามารถทำได้ทั้ง 2วิธี

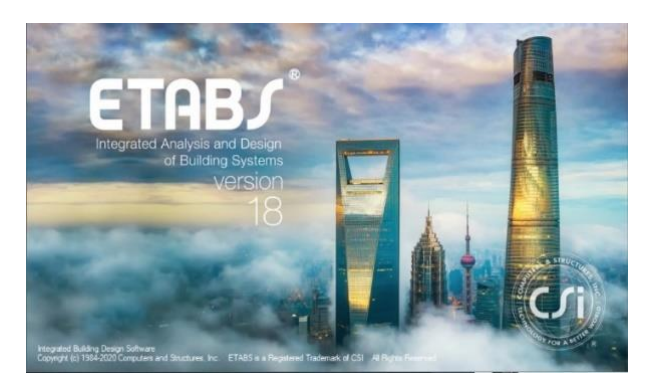

รูปที่ 9 รูปแสดงหน้าแรกของโปรแกรม ETABS Version 18.1.1

การตั้งค่ามาตรฐานในโปรแกรมได้กำหนดประเภทของหน่วยและ มาตรฐานการออกแบบใน Model ดังแสดงในรูปที่10

- 1. Display Units ให้โปรแกรมแสดงหน่วย Metric เลือก Metric MKS
- 2. Steel Section Database ใช้เหล็กมาตรฐาน เลือก JIS-G-3192- 2014
- 3. มาตรฐานการออกแบบโครงสร้างเหล็กใช้ AISC ASD 89
- มาตรฐานการออกแบบโครงสร้างคอนกรีตเสริมเหล็กใช้ ACI 318-08
   โดยจะใช้ค่ามาตรฐานข้างต้นสำหรับการทำโปรแกรม ตามรูปที่ 10

| O Use Saved User Default Settings |                 |   | 0 |
|-----------------------------------|-----------------|---|---|
| O Use Settings from a Model File  |                 |   | 0 |
| Use Built-in Settings With:       |                 |   |   |
| Display Units                     | Metric MKS      | ~ | 0 |
| Steel Section Database            | JIS-G-3192-2014 | ~ |   |
| Steel Design Code                 | AISC ASD 89     | ~ | 0 |
| Concrete Design Code              | ACI 318-08      | ~ | 0 |

รูปที่ 10 รูปแสดงการกำหนดประเภทหน่วยและมาตรฐานการออกแบบ

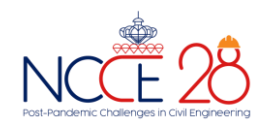

#### 4.1 คุณสมบัติคอนกรีต

คอนกรีตมีค่า fc' = 320 ksc. ตั้งค่า กำหนดโมดูลัสยึดหยุ่นของ คอนกรีต(E)เท่ากับ15,100  $\sqrt{fc'} ⇔ 15,100\sqrt{320}$ = 270,117 kg.⁄cm²

กำหนดกำลังอัดประลัยของคอนกรีต ข้อมูลนี้ต้องกำหนดเองทุกครั้ง เพราะเป็นการใช้งานเฉพาะ Model เท่านั้นการกำหนดกำลังอัดประลัยของ คอนกรีตตั้งค่า fc' = 320 ksc.หรือ 3,200,000 kg/m² สำหรับใช้ในการ ออกแบบ

- 4.2 คุณสมบัติเหล็กเสริมคอนกรีต SD40 (เหล็กข้ออ้อย)เหล็กข้ออ้อย มีค่า Fy = 4,000 ksc
- 4.3 คุณสมบัติเหล็กเสริมคอนกรีต SR24 (เหล็กกลม)เหล็กกลมมีค่า Fy = 2,400 ksc

#### 4.4 การกำหนด Load Pattern

การสร้าง Model เพื่อวิเคราะห์โครงสร้างจำเป็นต้องกำหนด Load Pattern ก่อน ซึ่งจะแสดงคุณลักษณะการกระจายตัวของ Load เช่น กระทำเป็นจุด เส้น หรือต่อพื้นที่ หรือชุด Load แรงแนวราบตามมาตรฐาน ต่างๆ ซึ่งอาจสรุปได้ว่า Load Pattern เป็น Load พื้นฐานที่โปรแกรมมีไว้ โดยไม่ต้องปรับแต่งอะไรมาก Load Pattern แรกที่ ควรจะต้องมีคือ Gravity Load หมายถึง Load ที่กระทำภายใต้แรงโน้มถ่วงโลก เฉพาะส่วน ที่เกี่ยวข้องกับ Model นี้จะประกอบด้วย [3]

1.Dead Load เป็นน้ำหนักบรรทุกคงที่โดยเป็นน้ำหนักวัตถุของอาคาร ทั้งหมด ประกอบด้วย น้ำหนักของโครงสร้าง (Self Weight)

2.Live Load เป็นน้ำหนักบรรทุกใช้งานขั้นต่ำของพื้นที่กำหนด ตาม กฎกระทรวงฉบับที่6 (พ.ศ. 2527) ออกตามความในพระราชบัญญัติคุม อาคาร พ.ศ.2522.

3.Super Dead Load น้ำหนักของวัสดุทางสถาปัตยกรรม

#### 4.5 การกำหนด Load Combination และ Service Gravity Load

Load Combinations หรือ การรวมแรงเพื่อการวิเคราะห์และ ออกแบบโครงสร้างตามแต่ละชนิดของวัสดุโครงสร้างเป็นสำคัญสำหรับการ ออกแบบโครงสร้างคอนกรีตเสริมเหล็ก Load Pattern – Gravity Load จะมี Dead Load เป็นน้ำหนักบรรทุกคงที่โดยเป็นน้ำหนักวัตถุของอาคาร

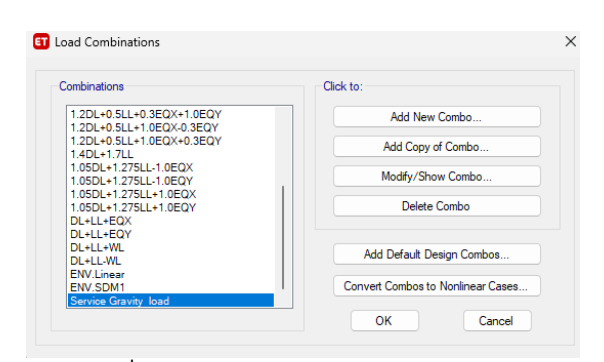

รูปที่ 11 รูปแสดงการกำหนด Service Gravity Load

| The second second second second second second second second second second second second second second second se |                      |        |
|----------------------------------------------------------------------------------------------------|----------------------|--------|
| Load Combination Name                                                                                           | Service Gravity load |        |
| Combination Type                                                                                                | Linear Add           | ~      |
| Notes                                                                                                    | Modify/Show N        | lotes  |
| Auto Combination                                                                                                | No                   |        |
| Dead                                                                                                    | 1                    | Mad    |
| Dead                                                                                                    | 1                    | Add    |
| SDI                                                                                                    | 1                    | Delete |
| SDL                                                                                                    | 1                    | -      |
|                                                                                                    |                      |        |
|                                                                                                    |                      |        |
|                                                                                                    |                      |        |

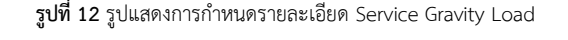

| nbinations                                         | Click to:                         |  |
|----------------------------------------------------|-----------------------------------|--|
| 9DL+EQX                                            | Add New Combo                     |  |
| 9DL+EQY<br>9DL+WI                                  |                                   |  |
| .9DL-WL                                            | Add Copy of Combo                 |  |
| 2DL+0.5LL-0.3EQX-1.0EQY                            |                                   |  |
| 2DL+0.5LL-0.3EQX+1.0EQY<br>2DL+0.5LL-1.0EQX-0.3EQY |                                   |  |
| 2DL+0.5LL-1.0EQX+0.3EQY                            | Delete Combo                      |  |
| 2DL+0.5LL+0.3EQX-1.0EQY                            |                                   |  |
| 2DL+0.5LL+0.3EQX+1.0EQY<br>2DL+0.5LL+1.0EQX-0.3EQX |                                   |  |
| 2DL+0.5LL+1.0EQX+0.3EQY                            | Add Default Design Combos         |  |
| 4DL+1.7LL                                          |                                   |  |
| 05DL+1.275LL-1.0EQX                                | Convert Combos to Nonlinear Cases |  |

รูปที่ 13 รูปแสดงการกำหนด Factor of Safety ตามมาตรฐาน วสท.

#### 4.6 การกำหนด Load Pattern ของ Wind Load

รายการ Load Pattern ลำดับต่อมาคือแรงลม โดยทั่วไปการคิด แรงลมจะคิดในแนวปะทะทั้งด้านแกน X และแกน Y ในทิศไปและกลับ ของอาคาร [4] ดังนั้นจึงกำหนดใช้ชื่อ WindX+, WindX-, และ WindY+, WindY- ซึ่งจะกำหนด Type เป็น Wind โดย Self Weight Multiplier ต้องเป็น 0 สุดท้าย Auto Lateral Load เลือกเป็น NBCC 2010 เพื่อจะ กำหนดค่าการออกแบบตามมาตรฐานการคำนวนแรงลม มยผ. 1311-50

| Exposure and Pressure Coefficients    |             | Wind Coefficients        |               |
|---------------------------------------|-------------|--------------------------|---------------|
| O Exposure from Extents of Diaphragms |             | Velocity Pressure (k Pa) | 0.391         |
| Exposure from Shell Objects           |             | Gust Effect Factor, cg   | 2             |
|                                       |             | Importance Factor, Iw    | 1             |
|                                       |             | Terrain Type             | Open v        |
|                                       |             | Ce, Windward             |               |
|                                       |             | Ce. Leeward              | Ī             |
| Wind Exposure Parameters              |             | Exposure Height          |               |
| Wind Directions and Exposure Widths   | Modify/Show | Top Story                | Roof Tank 🗸 🗸 |
| Windward Coefficient, Cp              | 0.8         | Bottom Story             | Story1 ~      |
| Leeward Coefficient, Cp               | 0.5         | C habits Barrad          |               |
|                                       |             | Parapet Height           |               |
|                                       |             |                          |               |

**รูปที่ 14** รูปแสดงรายละเอียดขั้นตอนการสร้าง Wind Load ตามมาตรฐานการ คำนวณแรงลม มยผ. 1311-50

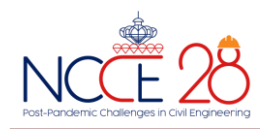

#### 4.7 การกำหนด Load Combination ของ Wind Load

ขั้นตอนการสร้าง Load Combination ของแรงลม โดยแรงลมจะ กระทำในแนวแกนX และแนวแกนY แต่ควรคิดใน 2ทิศทางของแรงกระทำ นั้นคือต้องคิด ในทิศทางของแกน +X, -X, +Y และ -Y ซึ่งมีแรงกระทำ ทั้งหมด 12Pattern ประกอบไปด้วย 0.9DL+WL, 0.9DL-WL, DL+LL+WL DL+LL-WL, 0.9DL+1.6WX, 0.9DL-1.6WX, 0.9DL+1.6WY, 0.9DL-1.6WY, 1.05DL+1.275LL+1.6WX, 1.05DL+1.275LL-1.6WX, 1.05DL+1.275LL+1.6WY, 1.05DL+1.275LL-1.6WY ตามลำดับ

#### 4.8 การกำหนด Load Pattern ของ Seismic Load

การออกแบบอาคารต้านทานแรงแผ่นดินไหวตามมาตรฐาน มยผ. 1301/1302-61 สามารถเลือกวิธีการออกแบบได้หลายวิธี ไม่ว่าจะเป็นการ ออกแบบด้วยวิธีแรงสถิตเทียบเท่า วิธีสเปกตรัมตอบสนองแบบโหมด (Model Respond Spectrum Analysis) ดังรูปที่ 17

กรณีที่ต้องพิจารณาการรวมผลของแรงองค์อาคารทุกส่วนในโครงสร้าง รวมทั้งส่วนที่ไม่ใชโครงสร้างต้านทานแรงด้านข้างจะต้องได้รับการออกแบบ ให้สามารถต้านทานแรงในแนวแกน แรงเฉือน แรงดัดที่เกิดกับองค์อาคาร นั้น ๆ เมื่อโครงสร้างถูกกระทำด้วยแรงแผ่นดินไหวร่วมกับน้ำหนักบรรทุก แนวดิ่ง ในบางกรณีที่มาตรฐานกำหนด การรวมผลของแรงจะต้องคำนึงถึง กำลังส่วนเกินของโครงสร้างด้วย สำหรับการศึกษานี้จะใช้การออกแบบโดย วิธีกำลัง

|                                                                                                    |                                                |                                                                                                    | Seismic Coefficients                                                                                                    |                                                                                                    |                                                                                                    |
|----------------------------------------------------------------------------------------------------|------------------------------------------------|----------------------------------------------------------------------------------------------------|----------------------------------------------------------------------------------------------------|----------------------------------------------------------------------------------------------------|----------------------------------------------------------------------------------------------------|
| O Y C                                                                                                    | kr                                             |                                                                                                    | 0.2 Sec Spectral Accel, Ss                                                                                                    | 0.22                                                                                                    |                                                                                                    |
| X Dir + Eccentricity         Y Dir + Eccentricity           X Dir - Eccentricity         Y Dir - Eccentricity |                                                | 1 Sec Spectral Accel, S1                                                                                                    | 0.25                                                                                                    |                                                                                                    |                                                                                                    |
|                                                                                                    |                                                |                                                                                                    | Long-Period Transition Period<br>Site Class<br>Site Coefficient, Fa                                                                                                    | 8                                                                                                    |                                                                                                    |
| Ecc. Ratio (All Diaph.)<br>Overwrite Eccentricities                                                           |                                                |                                                                                                    |                                                                                                    | D ~                                                                                                    |                                                                                                    |
|                                                                                                    |                                                |                                                                                                    |                                                                                                    |                                                                                                    |                                                                                                    |
| Time Period                                                                                                   |                                                |                                                                                                    |                                                                                                    | 2.1                                                                                                    |                                                                                                    |
| Cl. 例), x =                                                                                                   |                                                |                                                                                                    | Calculated Coefficients                                                                                                    |                                                                                                    |                                                                                                    |
| Cì (ft), x =                                                                                                  |                                                |                                                                                                    | SDS = (2/3) * Fa * Sa                                                                                                    | 0.2347                                                                                                    |                                                                                                    |
| T=                                                                                                    | 1.92                                           | sec                                                                                                    | SD1 = (2/3) * Fv * S1                                                                                                    | 0.35                                                                                                    |                                                                                                    |
|                                                                                                    |                                                |                                                                                                    |                                                                                                    |                                                                                                    |                                                                                                    |
| Top Story for Seismic Loads                                                                                   |                                                | e.                                                                                                    | ractors                                                                                                    |                                                                                                    |                                                                                                    |
|                                                                                                    | Story1 ~                                       | 4                                                                                                    | Response Modification, R                                                                                                    | 5.5                                                                                                    | _                                                                                                    |
|                                                                                                    |                                                |                                                                                                    | System Overstrength, Omega                                                                                                    | 2.5                                                                                                    |                                                                                                    |
|                                                                                                    |                                                |                                                                                                    |                                                                                                    | 4.5                                                                                                    |                                                                                                    |
|                                                                                                    | ۲۲  <br>۲۲  <br>۲۲  <br>۳  <br>۳  <br>۳  <br>۳ | Y Dir     Y Dir     Y Dir     Y Dir     Y Dir     Coentricity     Y Dir     Coentricity     005     s     Ovenute      O(0).x+     T+     152     Roof Tank     Sony1 | ○ YDr           ○ YDr           ○ YDr           ○ 05           ○ 05           ○ 05           ○ 05           ○ 05           ○ 05           ○ 05           ○ 05           ○ 05           ○ 05           ○ 05           ○ 05           ○ 05           ○ 05           ○ 05           ○ 05           ○ 05           ○ 05           ○ 05           ○ 05           ○ 05           ○ 05           ○ 05           ○ 05           ○ 05           ○ 05           ○ 05           ○ 05           ○ 05           ○ 05           ○ 05           ○ 05           ○ 05           ○ 05           ○ 05           ○ 05           ○ 05           ○ 05           ○ 05           ○ 05           ○ 05           ○ 05           ○ 05           ○ 05           ○ 05           ○ 05           ○ 05 | O Pir     O Y Dr     Or Eccentricity     O Y Dr     O Y Dr     O Y D     O Y D | ○ YDr         0.25 Sec Spectral Accel, 51         0.22           ○ YDr - Eccentricity         0.25 Sec Spectral Accel, 51         0.25           ○ YDr - Eccentricity         1.36 Sec Spectral Accel, 51         0.25           ○ 005         Size Coefficient, Fa         1.6           ○ 015         Size Coefficient, Fa         1.6           ○ 015         Size Coefficient, Fa         1.6           ○ 015         Size Coefficient, Fa         1.6           ○ 015         Size Coefficient, Fa         1.6           ○ 016, x =         O25         Size Coefficient, Fa         1.6           ○ 016, x =         Size Coefficient, Fa         1.6         Size Coefficient, Fa         1.6           ○ 016, x =         Size Coefficient, Fa         1.6         Size Coefficient, Fa         1.6         Size Coefficient, Fa         1.6         Size Coefficient, Fa         1.6         Size Coefficient, Fa         1.6         Size Coefficient, Fa         1.6         Size Coefficient, Fa         1.6         Size Coefficient, Fa         1.6         Size Coefficient, Fa         1.6         Size Coefficient, Fa         1.6         Size Coefficient, Fa         1.6         Size Coefficient, Fa         1.6         Size Coefficient, Fa         1.6         Size Coefficient, Fa         1.6         Size Coefficie |

ร**ูปที่ 15** รูปแสดงรายละเอียดขั้นตอนการสร้าง ASCE 7-16 Seismic Load มยผ.1301/1302-61 Direction X

#### 4.9 การกำหนด Load Combination ของ Seismic Load

ก่อนการปรับค่าการตอบสนองเพื่อใช้ในการออกแบบ เมื่อต้องการใช้ งาน Seismic Load จาก Load Combination Data ที่สร้างขึ้นมาตาม มยผ. 1301/1302-61 นั้น ควรสร้าง Load Combination ของ Seismic Load Case ขึ้นมาทั้งหมดก่อน

ทิศทางของแรงแผ่นดินไหวที่ใช้ในการออกแบบอาคาร จะต้องเป็น ทิศทางที่ทำให้เกิดผลตอบสนองในโครงสร้างที่รุนแรงที่สุด [2] จึงพิจารณา กรณีแรงแผ่นดินไหวกระทำทั้ง 2ทิศทาง (EQX, EQY) ต่อแรงที่กระทำกับ อาคารแบบแยกกัน และ ร่วมกัน ผู้เขียนจึงได้กำหนด Load Combination ที่สร้างจำนวนทั้งสิ้น 20 Pattern ดังแสดงบางส่วนในรูปที่ 16 ประกอบ ไปด้วย 0.9DL+EQX, 0.9DL+EQY, 0.9DL-EQX, 0.9DL-EQY, 1.05DL+1.275LL+1.0EQX, 1.05DL+1.275LL1.0EQX, 1.05DL+1.275LL+1.0EQY, 1.05DL+1.275LL-1.0EQY 1.2DL+0.5LL-0.3EQX -1.0EQY, 1.2DL+0.5LL-0.3EQX+1.0EQY 1.2DL+0.5LL+0.3EQX-1.0EQY, 1.2DL+0.5LL+0.3EQX+1.0EQY 1.2DL+0.5LL-1.0EQX -0.3EQY, 1.2DL+0.5LL-1.0EQX+0.3EQY 1.2DL+0.5LL+1.0EQX-0.3EQY, 1.2DL+0.5LL+1.0EQX+0.3EQY 1.2DL+0.5LL+1.0EQX-0.3EQY, 1.2DL+0.5LL+1.0EQX+0.3EQY 0.9DL+0.3EQX+1.0EQY,0.9DL+0.3EQX-1.0EQY, 0.90DL+1.0EQX+0.30EQY, 0.90DL+1.0EQX-0.30EQY

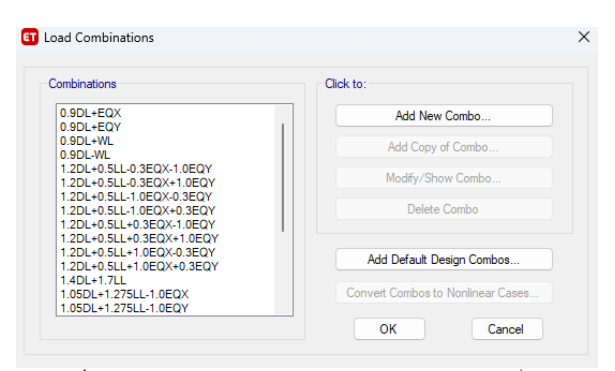

ร**ูปที่ 16** รูปแสดง Load Combination ของแรงแผ่นดินไหวที่สร้าง จำนวน 20 Pattern

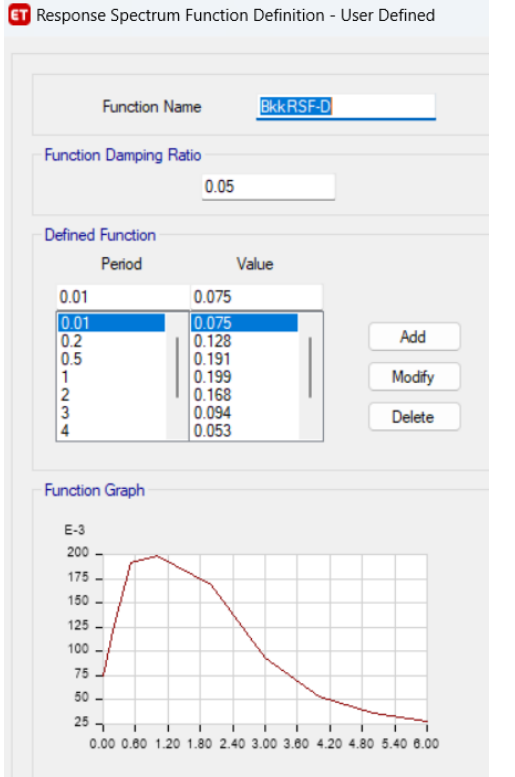

**รูปที่ 17** รูปแสดงกราฟค่าความเร่งตอบสนองเชิงสเปกตรัม ด้วยวิธีพลศาสตร์ จากตารางที่ 1.4-7 มยผ.1301/1302-61 ของพื้นที่ในแอ่งกรุงเทพ โซนที่5

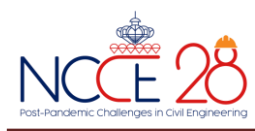

4.10 การสร้าง Model และการกำหนดแรงกระทำในองค์ประกอบอาคาร

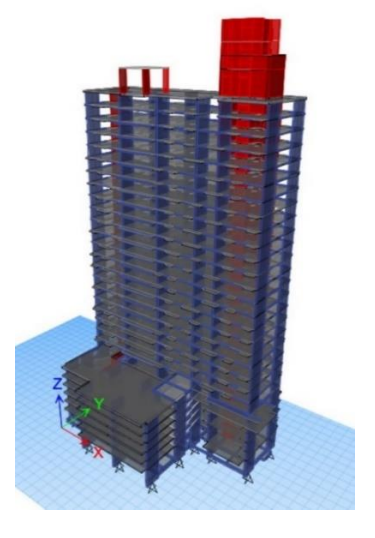

**รูปที่ 18** รูปแสดงการสร้าง Model จนแล้วเสร็จ

จากรูปที่ 18 การเตรียมรายละเอียดก่อนเขียน Model โครงสร้างจาก การจัดเตรียมแบบโครงสร้างอาคารและควรทำความเข้าใจแบบ สถาปัตยกรรมและแบบโครงสร้างอาคารอีกครั้ง ก่อนจะทำการเขียน Model โครงสร้างได้นั้น จะต้องสร้างแนวคิดการทำงานในเบื้องต้นก่อนเช่น องค์อาคารใดควรจะมีและอยู่ในตำแหน่งใดของอาคารไม่ว่าจะเป็น เสา คาน พื้น ผนังลิฟท์ โดยอย่างน้อยที่สุดก็จะมีไว้ในแปลนพื้นของแบบ สถาปัตยกรรมหรือแบบโครงสร้าง

# 4.11 การกำหนด Diaphragm สำหรับพื้นใน Model

"ไดอะแฟรม" (Diaphragm) หมายถึง ระบบโครงสร้างที่วางตัว อยู่ในแนวราบหรือใกล้เคียงแนวราบทำหน้าที่ส่งถ่ายแรงด้านข้างไปสู่ ขิ้นส่วนในแนวดิ่งซึ่งเป็นส่วนของระบบต้านแรงด้านข้างคำว่าไดอะแฟรมจะ หมายรวมไปถึงระบบค้ำยันในแนวราบด้วย

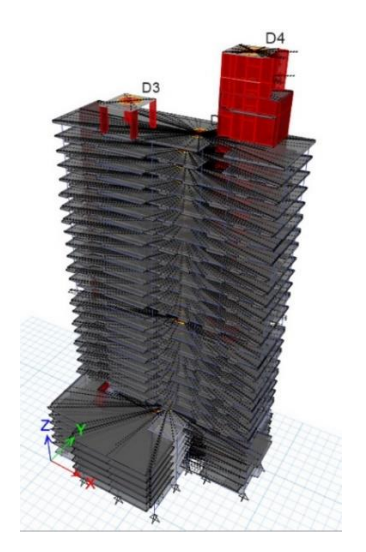

รูปที่ 19 รูปแสดงผลจากการสร้าง Diaphragm ทั้งอาคาร

# 5. ผลการวิเคราะห์

จากการจำลองโมเดลผู้เขียนได้กำหนดน้ำหนักบรรทุกในแนวดิ่งโดย อ้างอิงจากแบบโครงสร้างเดิม และกฎกระทรวงฉบับที่6 (พ.ศ. 2527) ออก ตามความในพระราชบัญญัติคุมอาคาร พ.ศ.2522. ประกอบด้วย เสา คาน พื้น บันได ผนัง และผนังรับแรง ส่วนผนัง Precast กำหนดค่า Line Load ขอบพื้นแทนเพื่อเป็น Dead Load ที่กระทำกับโครงสร้าง ในกรณีพื้น โครงสร้างอาคารที่เป็นพื้นคอนกรีตอัดแรงภายหลัง (Post-tension) ชนิดมี แรงยึดเหนี่ยว (Bonded system) จากการตรวจสอบแบบจะมีเหล็กเสริม ล่างวางผ่านและฝั่งเข้าไปในแกนเสาในแต่ละทิศทางมีปริมาณตาม เกณฑ์ "[8]"ดังแสดงในรูปที่ 20 พื้น Posttension ได้กำหนดการขึ้น โมเดล ที่เป็นพื้น RC. Flat Slab เพื่อวิเคราะห์ พฤติกรรมของ Moment และ Shear แรงภายในที่เกิดขึ้นเนื่องจาก DL + SDL+ LL

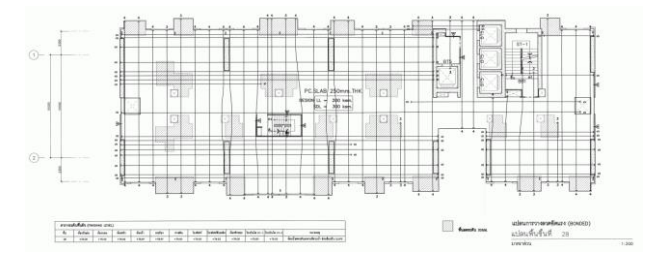

ร**ูปที่ 20** พื้นโครงสร้างอาคารที่เป็นพื้นคอนกรีตอัดแรงภายหลัง (Post-tension)

# 5.1 การตั้งค่าการออกแบบโครงสร้างคอนกรีตเสริมเหล็ก (Design)

โดยในโปรแกรมจะเริ่มจากเลือกรายการเมนู Design จะมีหน้าต่าง Concrete Frame Design Preferences for ACI 318-08 แสดงขึ้นมา ตามรูปที่ 21 Load Combination สำหรับการออกแบบโครงสร้าง คอนกรีตเสริมเหล็ก การใช้โปรแกรมและการกำหนดโครงสร้างชนิดต่างๆ ต้องการ Load Combination เพื่อวิเคราะห์และออกแบบตามมาตรฐาน การออกแบบของโครงสร้างชนิดนั้นๆ

|            |                                     |                                               | Item Description                                                               |  |  |
|------------|-------------------------------------|-----------------------------------------------|--------------------------------------------------------------------------------|--|--|
| _          | Item                                | Value                                         | The selected design code.                                                      |  |  |
| 01         | Design Code                         | ACI 318-08                                    | selected code.                                                                 |  |  |
| 02         | Multi-Response Case Design          | Step-by-Step - All                            |                                                                                |  |  |
| 03         | Number of Interaction Curves        | 24                                            |                                                                                |  |  |
| 04         | Number of Interaction Points        | 11                                            |                                                                                |  |  |
| 05         | Consider Minimum Eccentricity?      | Yes                                           | 1                                                                              |  |  |
| 06         | Design for B/C Capacity Ratio?      | Yes                                           |                                                                                |  |  |
| 07         | Seismic Design Category             | D                                             |                                                                                |  |  |
| 08         | Design System Rho                   | 1                                             |                                                                                |  |  |
| 09         | Design System Sds                   | 0.5                                           |                                                                                |  |  |
| 10         | Phi (Tension Controlled)            | 0.9                                           |                                                                                |  |  |
| 11         | Phi (Compression Controlled Tied)   | 0.7                                           |                                                                                |  |  |
| 12         | Phi (Compression Controlled Spiral) | 0.75                                          |                                                                                |  |  |
| 13         | Phi (Shear and/or Torsion)          | 0.85                                          | 1                                                                              |  |  |
| 14         | Phi (Shear Seismic)                 | 0.6                                           | 1                                                                              |  |  |
| 15         | Phi (Joint Shear)                   | 0.85                                          | 1                                                                              |  |  |
| 16         | Pattern Live Load Factor            | 0.75                                          |                                                                                |  |  |
| 17         | Utilization Factor Limit            | 1                                             | Explanation of Color Coding for Value                                          |  |  |
|            |                                     |                                               | Blue: Default Value                                                            |  |  |
| To D<br>Al | efaut Values Reset                  | To Previous Values<br>All tems Selected items | Black: Not a Default Value Red: Value that has changed dur the current session |  |  |

รูปที่ 21 แสดงการปรับแต่ง Parameter ตามมาตรฐาน ACI 318-08

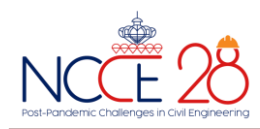

### 5.2 ผลการวิเคราะห์อาคารกรณีศึกษา

กรณีวิเคราะห์ผลจากแรง Reaction ด้วยโปรแกรมเปรียบเทียบกับ แบบโครงสร้างอาคาร ทำให้ทราบถึงน้ำหนักของฐานรากมีค่า 3,031,570 kg. และ 3,016,980 kg. ตามลำดับจากรูปที่ 22 เมื่อเทียบกับแบบฐานราก เดิมของอาคารที่กำหนดค่าน้ำหนักไม่เกิน 3,500,000 kg.ซึ่งจุดรองรับที่ เลือกมาพิจารณาสามารถรับน้ำหนักได้อย่างปลอดภัย

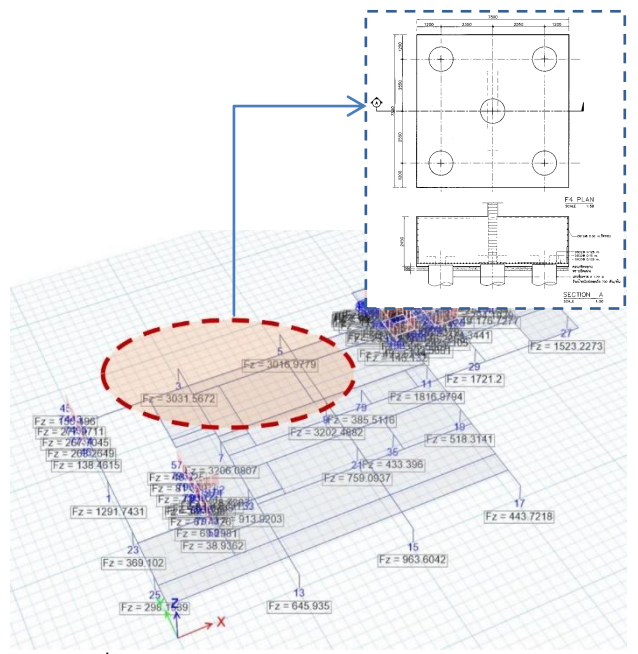

ร**ูปที่ 22** แสดงผลเป็นตารางสรุป Reaction ของแต่ละ Support

การวิเคราะห์ผลของแรงที่กระทำต่อโครงสร้าง Frame โดยแรงใน โครงสร้างรูปแบบของ Frame ก็จะมีแรงในแนวแกน, แรงดัด, แรงเฉือน, แรงบิด เริ่มจากการแสดงผลในมุมมอง 3มิติเพื่อวิเคราะห์และแสดงผลทำ ให้ทราบถึงแรงที่มีผลต่อโครงสร้างตาม Load Combination ต่างๆ [5]

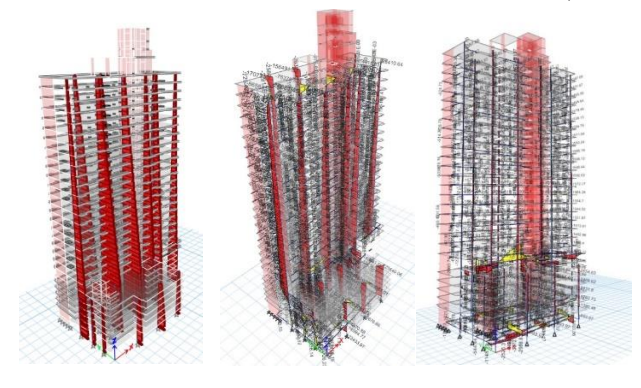

รูปที่ 23 แสดงผลวิเคราะห์ของแรงในโครงสร้างเสาแบบ Axial Force, Moment 3-3 และ Torsion ตามลำดับ ผลการวิเคราะห์ Design/Concrete Frame Design/Display Design Info.ควรใช้ค่าตั้งต้นของโปรแกรมให้เป็น Sway Intermediate ตาม มยผ. 1301/1302-61. ในกรณีนี้ได้กำหนดแนวเสา C1.และตำแหน่งของเสาจะอยู่ขั้นที่1 โดย อยู่ในรูปตารางแสดงผล Summary เป็นค่าจากโปรแกรม ดังแสดง ใน ตารางที่1 ผลที่ได้ทำให้ทราบถึงการกำหนด Load Combination ที่มีผล ต่อโครงสร้างคือ 1.4DL+1.7LL [5] สำหรับการวิเคราะห์ในตารางนี้มีแรง กระทำที่เสา 4,451,000 kg. จำนวนเหล็กเสริมที่ต้องใช้ในเสาต้นนี้มี ปริมาณ 719.24cm² ซึ่งเทียบเป็นเปอร์เซ็นต์เหล็กเสริมจะได้3.69% อยู่ใน เกณฑ์มาตรฐาน ACI 318-08 และเมื่อเปรียบเทียบปริมาณเหล็กเสริมจาก อาคารกรณีศึกษา คำนวณได้ 92X8.04=739.68 cm² จะมีปริมาณหน้าตัด เหล็กที่ต่างกัน 20.44cm² ซึ่งกรณีนี้เมื่อเปรียบเทียบปริมาณหน้าตัดเหล็ก จากโปรแกรมจะน้อยกว่า

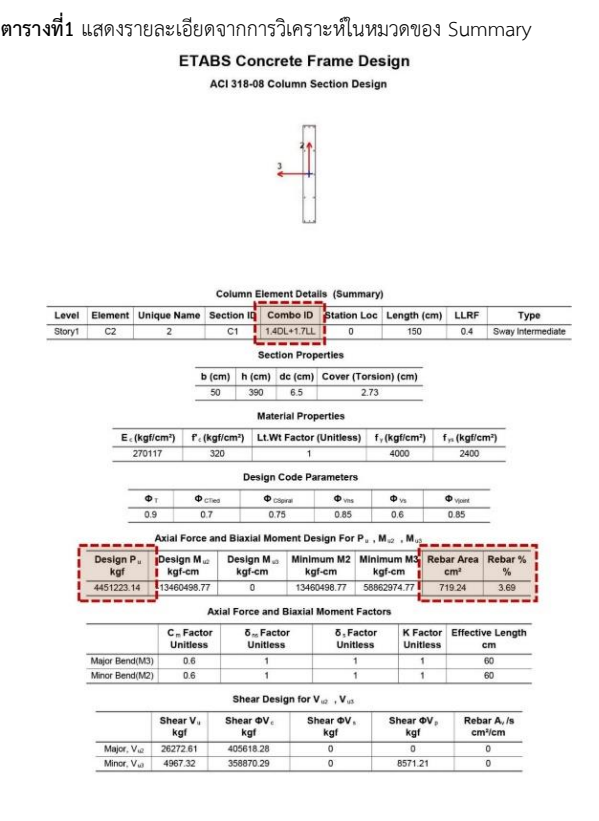

กรณีต้องการวิเคราะผลที่ละเอียดขึ้นยังสามารถเลือกคำสั่งเมนู Interaction จะแสดงหน้าต่าง Interaction Surface for Section ของ หน้าตัดเสาขึ้นมาตามรูปที่ 24 ซึ่งสามารถตรวจสอบ Capacity ของหน้าตัด เสาในรูปแบบ 2มิติ และ 3มิติได้อย่างชัดเจน จากภาพแสดงให้ทราบถึง ความปลอดภัยในเสาต้นนี้

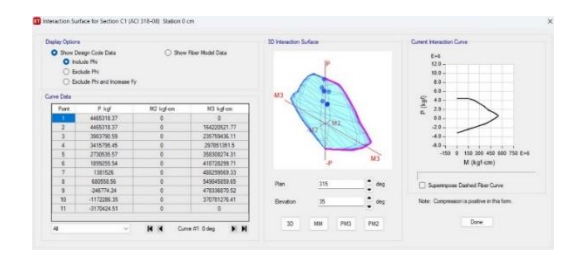

**รูปที่ 24** แสดงหน้าต่าง Interaction Surface for Section ของเสา C1 ในตำแหน่ง B1 ชั้นที่1

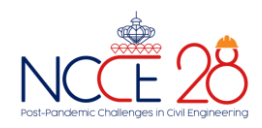

5.3 ผลการวิเคราะห์การออกแบบอาคารต้านทานการสั่นสะเทือนของ แผ่นดินไหว

การกำหนด Seismic Load ตามมาตรฐาน มยผ.1301/1302-61 กำหนดใช้ Load Combination สำหรับการออกแบบโครงสร้างคอนกรีต เสริมเหล็กโดยวิธีกำลัง ซึ่งจากการประมวลผลจะสามารถแสดงในรูปแบบ กราฟิกดังรูปที่ 25

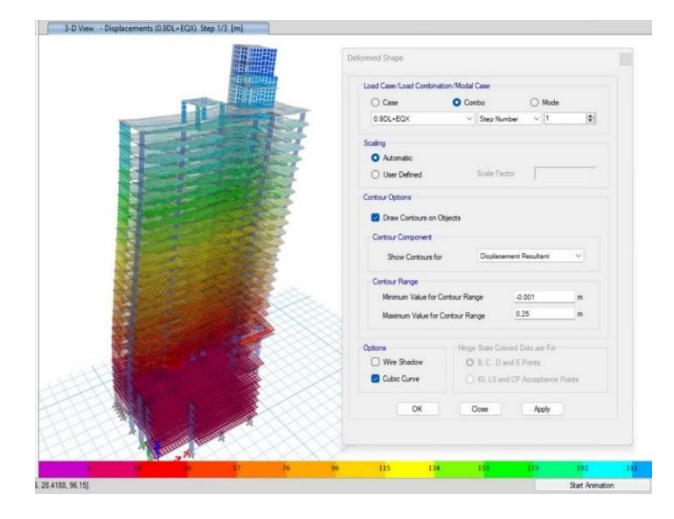

รูปที่ 25 การวิเคราะห์ Seismic Load ด้วย Load Combination

สรุปผลการวิเคราะห์ด้วย Load Combination ตามหัวข้อที่ 4.9ซึงได้ กล่าวมาแล้วนั้นนำมาเปรียบเทียบกับการ เคลื่อนตัวสัมพันธ์ระหว่างชั้นที่ ยอมให้ ตามตารางที่ 2.11-1 ของ มยผ.1301/1302-61 จะมีค่าการเคลื่อน ตัวสัมพันธ์ระหว่างชั้นที่ยอมให้เท่ากับ 0.02 จากเกณฑ์ดังกล่าวอาคารจะมี ค่าการเคลื่อนตัวสัมพันธ์ระหว่างชั้นไม่เกิน 5.4 mm. ซึ่งผลการวิเคราะห์ จากกราฟตามรูปที่ 26 แล้วจะอยู่ในเกณฑ์ทุกชั้น

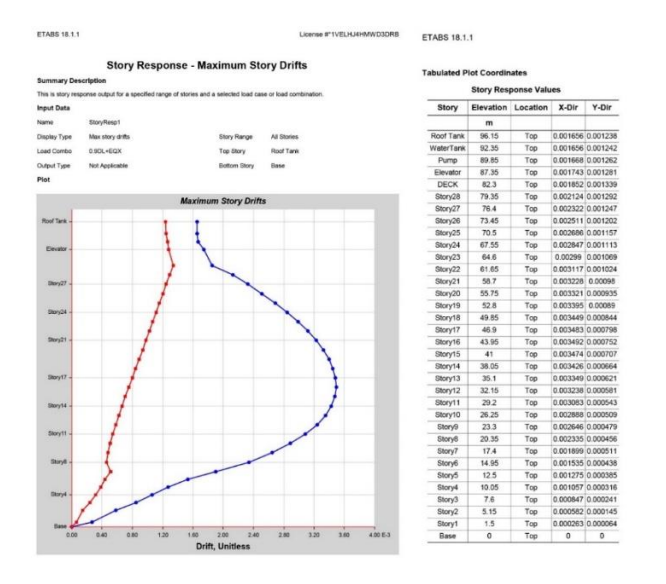

รูปที่ 26 แสดงผลการเคลื่อนตัวสัมพันธ์ระหว่างชั้นด้วย Load Combination

## 5.4 ผลการวิเคราะห์แรงลมและการตอบสนองของอาคาร

การกำหนด Wind Load ตามมาตรฐาน มยผ.1311-50 กำหนดใช้ Load Combination สำหรับการออกแบบโครงสร้างคอนกรีตเสริมเหล็ก โดยวิธีกำลัง การวิเคราะห์ Wind Load ของอาคารกรณีศึกษา ที่กระทำต่อ อาคารแต่ละชั้นในแนวแกน X จากการวิเคราะห์ด้วยโปรแกรมจะได้ค่าแรง ที่กระทำต่ออาคารสูงสุดที่ชั้น 7 = 11,028 kg. ดังรูปที่ 27

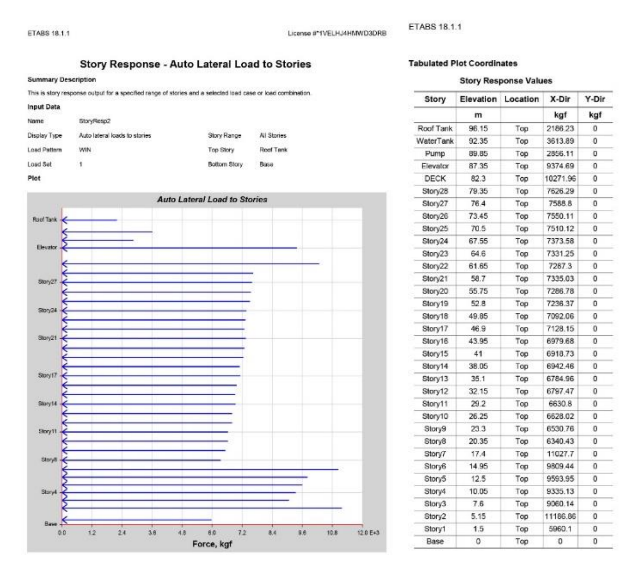

**รูปที่ 27** แสดงแรงลมสถิตเทียบเท่าในทิศทางตั้งฉากกับแนวลม เมื่อลมกระทำใน ทิศทางแกน X

การวิเคราะห์ Wind Load ของอาคารกรณีศึกษา ที่กระทำต่ออาคาร แต่ละชั้นในแนวแกน Y จากการวิเคราะห์ด้วยโปรแกรมจะได้ค่าแรงที่ กระทำต่ออาคารสูงสุดที่ชั้น DECK = 27,929 kg.

### 6. สรุปผลการวิเคราะห์

จากการวิเคราะห์โครงสร้างอาคารกรณีศึกษาด้วยโปรแกรม ETABS Version 18.1.1 สามารถสรุปผลได้ดังนี้

 จากการวิเคราะห์องค์อาคารโดยรวมการกำหนดแรงแผ่นดินไหว มาตรฐาน มยผ.1301/1302-61 ผลที่ได้อาคารนี้สามารถต้านทานแรง แผ่นดินไหวได้ โดยค่าการเคลื่อนตัวสัมพันธ์ระหว่างขั้นไม่เกิน 5.4 mm. จากรูปที่ 26 ทำให้ทราบการเคลื่อนตัวสัมพันธ์ระหว่างขั้นสูงสุดที่ 3.5mm. ระหว่างขั้นที่ 16 ในแนวแกน X ส่วน ผลการวิเคราะห์แรงลมและการ ตอบสนองของอาคารอาคารสามารถรับแรงกระทำด้านข้างเป็นไปตาม มยผ.1311-50

 2. การวิเคราะห์เปรียบเทียบแรงที่กระทำในส่วนฐานรากของอาคาร กรณีศึกษาที่สร้างเสร็จแล้วด้วยโปรแกรมโดยแรงที่กระทำต่อฐานราก F4.
 ในแนว B1 จากแบบได้กำหนดการรับน้ำหนักปลอดภัยของฐานราก F4.
 เท่ากับ 3,500,000 kg. ซึ่งผลจากการวิเคราะห์ด้วยโปรแกรมได้แรงที่ กระทำ 3,010,000 kg. ค่าที่ได้นั้นไม่มากกว่ากำลังรับน้ำหนักบรรทุกของ

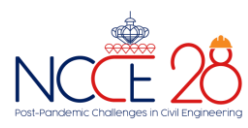

ฐานราก F1.จึงทำให้ฐานรากดังกล่าวสามารถรับน้ำหนักได้โดยปลอดภัยซึ่ง ค่าความปลอดภัย F.S = 2.5

การวิเคราะห์เปรียบเทียบในส่วนของเสาคอนกรีตเสริมเหล็ก ผู้เขียน
 ได้เลือกเสา C1 ซึ่งอยู่ในตำแหน่ง B1 เช่นเดียวกับฐานราก F4. จากหัวข้อที่
 ที่กล่าวมาแล้ว โดยเลือกเสา C1 ที่ชั้นที่ 1 และได้กำหนดขนาดของเสาใน
 โปรแกรมให้ใช้ขนาดหน้าตัดเท่ากับเสาอาคารกรณีศึกษา โดยมีขนาดหน้า
 ตัด 0.5x3.90 เมตร ผลจากการวิเคราะห์ด้วยโปรแกรมตาม Design
 Code / ACI 318-08 จะมีน้ำหนักที่ถ่ายลงเสาช่วงนี้ 4,451,000 kg. และ
 มีจำนวนหน้าตัดเหล็กเสริมที่ 719.24 cm<sup>2</sup> คิดเป็น 3.69% ซึ่งอยู่ในช่วงที่
 เหมาะสม จากนั้นผู้เขียนจึงได้ทำการเทียบปริมาณหน้าตัดเหล็กเสริมจาก
 แบบก่อสร้าง ซึ่งมีปริมาณ 739.68 cm<sup>2</sup> มากกว่า 20.44 cm<sup>2</sup> ดังนั้นใน
 กรณีของเสาจึงสรุปค่าความถูกต้องได้อย่างเหมาะสมดังนั้นเสารับองค์
 อาคารมีความปลอดภัย และ Core Lift ขององค์อาคารก็มีความปลอดภัย

4. กรณีเปรียบเทียบในส่วนของคานระหว่างแบบก่อสร้างจริงและจาก การวิเคราะห์คานด้วยโปรแกรมซึ่งเมื่อทำการเปรียบเทียบแล้วผลจากการ คำนวณพื้นที่หน้าตัดเหล็กเสริมจากโปรแกรมจะน้อยกว่าจากแบบก่อสร้าง จริงโดยคำนวณจากแรงที่กระทำต่อคานซึ่ง Load Combination ที่มีผลต่อ การคำนวณคือ 1.4DL+1.7LL [5] การปรับปรุงแบบการคำนวณของ โปรแกรมมีผลต่อปริมาณเหล็ก จำเป็นต้องเลือกใช้โหมด Type / Sway Intermediate เนื่องจากตัวอาคารอยู่ในพื้นที่แอ่งกรุงเทพมหานครกำหนด เป็นโซน5 จาก มาตรฐาน มยผ.1301/1302-61

## 7. ข้อเสนอแนะ

7.1 การวิเคราะห์โครงสร้างในลักษณะ Concrete Frame จากการ วิเคราะห์ในส่วนเสาสามารถเพิ่ม Stiffness ของเสาด้วยการทำเป็น Composite Column ระหว่างคอนกรีตกับเหล็ก Wide Flange โดยมี Shear Stud เพิ่ม Bounding ในการยึดเกาะ และเป็น Shear Transfers โดยจะมีผลรวมของพื้นที่หน้าตัดของเหล็กและคอนกรีตรวมกันแล้วค่า Stiffness จะมีค่าที่เพิ่มขึ้นกรณีมีการปรับ Function ภาระการรับน้ำหนัก ของพื้นหรือผนังที่เพิ่มขึ้นจากเดิม

7.2 ในการออกแบบโดยปกติ Factor Safety ของงานเสาเข็มจะมีค่า เท่ากับ 2.5 โดยคิดน้ำหนักจากองค์อาคารทุกๆ ส่วนทั้ง Deadload, Live Load และ Service Dead load ในการออกแบบโดยปกติจะมีการ ปรับเปลี่ยน Function จาก Designer งาน AR+ID แนวทางที่ไม่กระทบกับ Service Dead Load คือการใช้ผนังที่มีน้ำหนักเบาไม่เกิดภาระกับเสาเข็มที่ รับองค์อาคาร ฉะนั้นในปัจจุบันจึงมีผนังหลากหลาย รูปแบบให้เลือกเพื่อ ความเหมาะกับระบบเดิมในส่วนผนังภายในอาคารที่มีน้ำหนักต่อตาราง เมตรที่เบากว่าระบบ Conventional เดิมของงานก่ออิฐ

# กิตติกรรมประกาศ

ผลงานวิจัยฉบับนี้สำเร็จได้เพราะ ได้รับความช่วยเหลือจากหลายฝ่าย ขอขอบพระคุณคณาจารย์คณะวิศวกรรมศาสตร์ ภาควิชาวิศวกรรมโยธา มหาวิทยาลัยกรุงเทพธนบุรี ขอบพระคุณเป็นพิเศษสำหรับการเคหะแห่งชาติ ผู้ว่าการ การเคหะแห่งชาติ ผู้อำนวยการฝ่ายฟื้นฟูและพัฒนาเมือง รองผู้อำนวยการ ฝ่ายฟื้นฟูและพัฒนาเมือง ที่ให้ความอนุเคราะห์ในการศึกษาจากอาคารจริง และจากแบบอาคารโครงการฟื้นฟูเมืองชุมชนดินแดง อาคารอยู่อาศัยรวม แปลง G ขนาดความสูง 28 ชั้น

# เอกสารอ้างอิง

- การเคหะแห่งชาติ.(2559). แผนแม่บทโครงการฟื้นฟูเมืองชุมชน
   ดินแดง (พ.ศ.2559 2567)บทสรุปสำหรับผู้บริหาร. กระทรวงการ
   พัฒนาสังคมและความมั่นคงของมนุษย์, กรุงเทพฯ. (อัดสำเนา)
- [2] กรมโยธาธิการและผังเมือง. (2561). มาตรฐานการออกแบบอาคาร ต้านทานการสั่นสะเทือนของแผ่นดินไหว มยผ. 1301/1302-61. พิมพ์ครั้งที่1. บริษัท เอส.พี.เอ็ม.การพิมพ์จำกัด, กรุงเทพฯ.
- [3] วิเศษ ฝากาทอง. ม.ป.ป. การวิเคราะห์และออกแบบโครงสร้างอาคาร คอนกรีตเสริมเหล็ก 5 ชั้น ด้วยโปรแกรม ETABS, ม.ป.ท. (อัดสำเนา)
- [4] กรมโยธาธิการและผังเมือง. (2550). มาตรฐานการคำนวณแรงลม และ การตอบสนองของอาคาร มยผ. 1311-50. พิมพ์ครั้งที่1. บริษัท เอส.พี. เอ็ม.การพิมพ์จำกัด, กรุงเทพฯ.
- [5] วิศวกรรมสถานแห่งประเทศไทย ในพระบรมราชูปถัมภ์ (2564). มาตรฐานสำหรับอาคารคอนกรีตเสริมเหล็กโดยวิธีกำลัง. แก้ไข ปรับปรุงครั้งที่1. สำนักพิมพ์จุฬาลงกรณ์มหาวิทยาลัย, กรุงเทพฯ.